## Supervisor Time Approval & Submission

When an employee submits their time sheet they should see the following confirmation.

| ≡ ükg                | 01:32 PM (CDT) |             |         |       |                       | _                      |           |                    |       |  | Search |   |
|----------------------|----------------|-------------|---------|-------|-----------------------|------------------------|-----------|--------------------|-------|--|--------|---|
| MyTime > Timesheet > | Current Tin    | nesheet     |         |       |                       |                        |           |                    |       |  | (j)    | ) |
| Time Entry E         | xceptions      | Calc Detail | Calc Su | nmary | Counters              | Summary B              | y Day     |                    |       |  |        |   |
|                      |                |             |         |       | 2.00 hrs<br>Raw Total | 2.00 hr<br>Calc. Total | s         |                    |       |  |        |   |
| ✓ Date               |                | From        | То      |       | Raw Total             | Calc. Total            | In Date   | Job                | Notes |  |        |   |
| > SUN Jul 23         | +              |             |         |       | 0.00 hrs              | 0.00 hrs               |           | <u></u>            |       |  |        |   |
| > MON Jul 24         | +              |             |         |       |                       |                        | (~        | Completed          | ad .  |  |        |   |
| > TUE Jul 25         | +              |             |         |       |                       |                        |           | rimesneet submitte | 20    |  |        |   |
| > WED Jul 26         | +              |             |         |       |                       |                        |           |                    | ОК    |  |        |   |
| > THU Jul 27         | +              |             |         |       |                       |                        |           |                    |       |  |        |   |
| > FRI Jul 28         | +              |             |         |       |                       |                        |           |                    |       |  |        |   |
| > SAT Jul 29         | +              |             |         |       |                       |                        |           |                    |       |  |        |   |
| > SUN Jul 30         | +              |             |         |       |                       |                        |           |                    |       |  |        |   |
| > MON Jul 31         | +              |             |         |       |                       |                        |           |                    |       |  |        |   |
| > TUE Aug 1          | +              |             |         |       |                       |                        |           |                    |       |  |        |   |
| > WED Aug 2          | +              |             |         |       |                       |                        |           |                    |       |  |        |   |
| Y THU Aug 3          |                | 07:00 am    | 08:00   | am @  | 1.00                  | 1.00                   | THU Aug 3 | WSFFINAD           |       |  |        |   |
| No Schedule          | +              |             |         |       | 1.00 hrs              | 1.00 hrs               |           |                    |       |  |        |   |
| Y FRI Aug 4          |                | 07:00 am    | 08:00   | am 🖓  | 1.00                  | 1.00                   | FRI Aug 4 | WSFRESLF           |       |  |        |   |
| No Schedule          | +              |             |         |       | 1.00 hrs              | 1.00 hrs               |           |                    |       |  |        |   |
| SAT AND 5            | 4              |             |         |       | 0.00 brc              | 0.00 ber               |           |                    |       |  |        |   |

Next you will receive an email notifying you that the time entries are ready for approval. <u>Log in to UKG</u> and select Workforce Management from the left-hand menu (this is under the Myself tab option).

|                      | * ×       | Cornell College |
|----------------------|-----------|-----------------|
| • • • •              | <b>\$</b> |                 |
| Myself               | :         |                 |
| Q Search             |           |                 |
| Personal             | ~         |                 |
| My Company           | ~         |                 |
| Jobs                 | ~         |                 |
| My Onboarding        |           |                 |
| Career & Education   | ~         |                 |
| Career Development   | ~         |                 |
| UKG Pro Learning     |           |                 |
| Рау                  | ~         |                 |
| Giving               | _         |                 |
| Workforce Management |           |                 |
| Benefits             | ~         |                 |
| Open Enrollment      |           |                 |

In Workforce Management, you will see that you have items in your "bell" icon in the upper right corner.

| E UKG (MARAN KIG)                                                      | Cornel College | Search Q. C |  |
|------------------------------------------------------------------------|----------------|-------------|--|
| LE Welcome back, Lisa<br>Home My Dashboard Team Time Accusals Schedule |                |             |  |
| Start                                                                  |                |             |  |

Click on the bell icon and Approve/Reject Time Entries will display. Select "Approve Time Entries" on the right side.

| ≡ <b>じKG</b> 01:33 PM (CDT)                                |                          |                     |                       |                           | Search   | ۵ 🦂 و                  |
|------------------------------------------------------------|--------------------------|---------------------|-----------------------|---------------------------|----------|------------------------|
| My To Do Items 1 My Notifications 57                       |                          |                     |                       |                           |          |                        |
| ← My To Do Items                                           |                          |                     |                       |                           |          | Reject Approve         |
| ✓ Page 1 of 1 → 1 - 1 of 1 Rows                            |                          |                     |                       |                           |          |                        |
| Select all (0/0) Saved: [System] -                         |                          |                     |                       |                           |          | <b>T</b> (0) •••       |
| Approve/Reject Time Entries<br>Created 09/28/2023 01:32 pm | Approve/Reject Time Entr | ies                 |                       |                           |          |                        |
|                                                            |                          |                     |                       |                           |          | 😨 Approve Time Entries |
|                                                            | Manager 1                | Lisa Evans          | Division              | Academic & Student Affair | Class ID | Student Workers        |
|                                                            | Department               | Business Services   | Job                   | F - Business Services     | Project  | Part Time              |
|                                                            | Location                 | Iowa Cornell Campus | Pay Group             | Student Pay Group         |          |                        |
|                                                            | Created                  | 09/28/2023 01:32 pm | Timesheets Pending Ti | ime Entry Approval 1      |          |                        |

The next screen shows all the time entries that you can approve. To view the time entries, click on the sheet icon next to the Employee ID Number. After reviewing the time entries, use the back arrow next to "Timesheet Edit" in the upper left corner to return to the approve/submit screen.

Select any/all time entries that are ready for approval. (Click individually to select or use the box at the top to select all.) Click the Approve button.

| ≣ UI         | KG 01:35 PM (CDT) |                    |               |                 |            |            |                                         |                           |                      | Search                 | ٩                     | ) 🤌 (  | JG  |
|--------------|-------------------|--------------------|---------------|-----------------|------------|------------|-----------------------------------------|---------------------------|----------------------|------------------------|-----------------------|--------|-----|
| Time > Times | Time > Timesheets |                    |               |                 |            |            |                                         |                           |                      | Approv                 | re Reject             | Submit |     |
| Page         | 1 of1 → 1-1of     | Rows Saved: [Syste | em ] 💌        |                 |            |            |                                         |                           |                      |                        | <b>T</b> (0)          | •      | ••• |
|              | Employee Id 🛛 👻   | First Name 👻       | Last Name 🔶 🔻 | Employee EIN 🔹  | Status 🔻   | Date 👻     | Notes 🔻                                 | Division Full Path 👻      | Class ID Full Path 👻 | Department Full Path 🔹 | Org Level 4 Full Path | *      |     |
|              | starts with 💌     | starts with 🔻      | starts with 💌 | starts with 🛛 🔻 | starts w 🔻 | ΞΨ         |                                         | starts with 💌             | starts with 💌        | starts with 💌          | starts with           | • 5    | >   |
|              |                   |                    |               |                 |            |            |                                         |                           |                      |                        |                       | 0      | •   |
|              | 100476543         | Bugs               | Bunny         | CORN            | New        | 08/04/2023 | p i i i i i i i i i i i i i i i i i i i | Academic & Student Affair | Student Workers      | Business Services      |                       |        |     |
| Page lotar   |                   |                    |               |                 |            |            |                                         |                           |                      |                        |                       |        |     |

Approval will be confirmed at the top of the page. The final step is to submit the time entries, select any/all time entries and click the Submit button.

| ≡ Uk                     | G 01:35 PM (CDT) |                    |               |                |            |            |          |                           |                      | Search                 |                      | ۹ 🧳     | ور ا |
|--------------------------|------------------|--------------------|---------------|----------------|------------|------------|----------|---------------------------|----------------------|------------------------|----------------------|---------|------|
| Time > Timesł            | neets            |                    |               |                |            |            |          |                           |                      |                        |                      |         |      |
| ← Appro                  | ove Time Entries |                    |               |                |            |            |          |                           |                      | Approv                 | re Reject            | Subr    | nit  |
| <ul> <li>Page</li> </ul> | 1 of1 → 1-1of1   | Rows Saved: [Syste | m] 🕶          |                |            |            |          |                           |                      |                        | Ţ                    | (0) 🗎 🕶 |      |
|                          | Employee Id 🛛 👻  | First Name 🛛 👻     | Last Name ↑ 💌 | Employee EIN 🔹 | Status 👻   | Date 👻     | Notes 👻  | Division Full Path 👻      | Class ID Full Path 👻 | Department Full Path 🔹 | Org Level 4 Full Pat | h 👻     |      |
|                          | starts with 💌    | starts with 💌      | starts with 💌 | starts with 💌  | starts w 💌 | = <b>v</b> |          | starts with 💌             | starts with 💌        | starts with            | starts with          | •       | C    |
|                          |                  |                    |               |                |            |            | <u> </u> |                           |                      |                        |                      |         | 8    |
|                          | 100476543        | Bugs               | Bunny         | CORN           | New        | 08/04/2023 | <u></u>  | Academic & Student Affair | Student Workers      | Business Services      |                      |         |      |
| Page Total               |                  |                    |               |                |            |            |          |                           |                      |                        |                      |         |      |

The time entries are now removed from your view indicating submission is complete.

|                                                                                                    | Search                 | ي 😤 د                        |
|----------------------------------------------------------------------------------------------------|------------------------|------------------------------|
| Time > Timesheets                                                                                                    |                        |                              |
| ← Approve Time Entries                                                                                                    | Approv                 | e Reject <mark>Submit</mark> |
| < Page 1 of 1 > 0 Rows Saved: [System] -                                                                                                    |                        | <b>▼</b> (0)                 |
| Employee Id 🔻 First Name 👻 Last Name 🕆 🔹 Employee EIN 💌 Status 💌 Date 💌 Notes 💌 Division Full Path 💌 Class ID Full Path 💌                                                                                                    | Department Full Path 🔹 | Org Level 4 Full Path 👻      |
| starts with     starts with     star | starts with 💌          | starts with 💌 🖱              |
|                                                                                                    |                        | 8                            |
| No Data to Display                                                                                                    |                        |                              |

Questions? Email payroll@cornellcollege.edu